## Umówienie wizyty lekarskiej przez aplikację mobilną

## Czy wiesz, że w PZU masz możliwość umówienia konsultacji u lekarza bez dzwonienia na infolinię?

PZU

JMÓW WIZYTĘ I LEKARZA

- 1. Pobierz aplikację PZU z GooglePlay lub AppStore.
- 2. Z głównego ekranu wybierz "umów wizytę u lekarza".
- 3. Wybierz interesującą Cię specjalizację.
- **4.** Dodaj swoje dane osobowe aby to zrobić naciśnij niebieski plus w prawym dolnym rogu ekranu.

Aplikacja zapamięta Twoje dane. Możesz dodać dane swoich najbliższych, 🕐 dzięki czemu umawianie wizyt będzie przebiegało sprawniej.

5. Podaj swoje preferencje co do wizyty (np. datę, godzinę).

Pamiętaj że podanie dodatkowych preferencji może wydłużyć czas czekiwania na wizytę.

- 6. Potwierdź dane osobowe oraz te dotyczące wizyty.
- 7. Po umówieniu wizyty otrzymasz SMS-a ze szczegółami Twojej konsultacji.

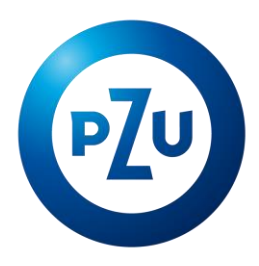